| Chapter 1                  |     |
|----------------------------|-----|
| AN OVERVIEW OF IDIS ONLINE | 1-1 |
| Components                 | 1-1 |
| Functions                  | 1-3 |
| Utilities and Links        | 1-4 |

# Chapter 2

| PROJECTS                        | 2-1 |
|---------------------------------|-----|
| Accessing the Project Functions | 2-1 |
| Add Projects                    | 2-2 |
| Edit/View Projects              | 2-4 |
| Search Projects Screen          | 2-4 |
| Edit Project Screen             | 2-6 |
| Copy Projects                   | 2-8 |

#### Chapter 3

| THE COMMON ACTIVITY SCREENS             | 3-1  |
|-----------------------------------------|------|
| Accessing the Common Activity Functions | 3-1  |
| Add Activities                          | 3-2  |
| Edit/View Activities                    | 3-5  |
| Search Activities Screen                | 3-5  |
| Edit Activity Screen                    | 3-7  |
| Updating the Activity Status            | 3-10 |
| Reopen Activity and Copy Activity       | 3-12 |

## Chapter 4

| SINGLE-ADDRESS RENTAL ACTIVITIES          |     |
|-------------------------------------------|-----|
| Activity Setup                            | 4-1 |
| Add/Edit HOME Setup Detail (Page 1)       |     |
| Add/Edit HOME Setup Detail (Page 2)       | 4-3 |
| Add/Edit HOME Setup Detail (Page 3)       |     |
| Activity Funding and Drawdowns            |     |
| Activity Completion                       | 4-7 |
| Add/Edit Completion Detail (Page 1)       |     |
| Add/Edit Completion Detail (Page 2)       |     |
| Updating the Activity Status to Completed |     |

| MULTI-ADDRESS RENTAL ACTIVITIES           | 5-1  |
|-------------------------------------------|------|
| Activity Setup                            | 5-1  |
| Add/Edit HOME Setup Detail (Page 1)       | 5-1  |
| Add/Edit HOME Setup Detail (Page 2)       | 5-1  |
| Add/Edit HOME Setup Detail (Page 3)       | 5-2  |
| Activity Funding and Drawdowns            | 5-3  |
| Activity Completion                       | 5-3  |
| Add/Edit Completion Detail (Page 1)       | 5-3  |
| Add/Edit Completion Detail (Page 2)       | 5-4  |
| Search HOME Property Addresses Screen     | 5-7  |
| Multi-Address Activity Summary Screen     | 5-8  |
| Updating the Activity Status to Completed | 5-10 |

#### Chapter 6

| SINGLE-ADDRESS HOMEBUYER ACTIVITIES       | 6-1  |
|-------------------------------------------|------|
| Activity Setup                            | 6-1  |
| Add/Edit HOME Setup Detail (Page 1)       | 6-1  |
| Add/Edit HOME Setup Detail (Page 2)       | 6-3  |
| Activity Funding and Drawdowns            | 6-5  |
| Activity Completion                       | 6-6  |
| Add/Edit Completion Detail (Page 1)       | 6-7  |
| Add/Edit Completion Detail (Page 2)       | 6-9  |
| Updating the Activity Status to Completed | 6-17 |
| ADDI and IDIS OnLine                      | 6-18 |

## Chapter 7

| 7-1  |
|------|
| .7-1 |
| .7-1 |
| .7-1 |
| .7-2 |
| .7-3 |
| .7-3 |
| .7-3 |
| .7-4 |
| .7-9 |
| 7-10 |
| 7-12 |
| 7-12 |
|      |

#### Chapter 8

| SINGLE-ADDRESS HOMEOWNER REHAB ACTIVITIES | 8-1  |
|-------------------------------------------|------|
| Activity Setup                            | 8-1  |
| Add/Edit HOME Setup Detail (Page 1)       | 8-2  |
| Activity Funding and Drawdowns            | 8-4  |
| Activity Completion                       | 8-4  |
| Add/Edit Completion Detail (Page 1)       | 8-5  |
| Add/Edit Completion Detail (Page 2)       | 8-7  |
| Updating the Activity Status to Completed | 8-14 |

| MULTI-ADDRESS HOMEOWNER REHAB ACTIVITIES  | 9-1  |
|-------------------------------------------|------|
| Activity Setup                            | 9-1  |
| Add/Edit HOME Setup Detail (Page 1)       | 9-1  |
| Add/Edit HOME Setup Detail (Page 2)       | 9-2  |
| Activity Funding and Drawdowns            | 9-3  |
| Activity Completion                       | 9-3  |
| Add/Edit Completion Detail (Page 1)       | 9-3  |
| Add/Edit Completion Detail (Page 2)       | 9-4  |
| Search HOME Property Addresses Screen     | 9-8  |
| Multi-Address Activity Summary Screen     | 9-9  |
| Updating the Activity Status to Completed | 9-10 |

#### 

|                                   | $\mathbf{T} = \mathbf{T} = \mathbf{T} = \mathbf{T}$ |
|-----------------------------------|-----------------------------------------------------|
| Activity Setup                    |                                                     |
| Add/Edit HOME Setup Detail Screen |                                                     |
| Add/Edit TBRA Beneficiary Screen  |                                                     |
| Activity Funding and Drawdowns    |                                                     |
| Activity Completion               |                                                     |
| Activity Completion               |                                                     |

## Chapter 11

| AD/CO/CC ACTIVITIES            | 11-1 |
|--------------------------------|------|
| Activity Setup                 |      |
| Activity Funding and Drawdowns | 11-1 |
| Activity Completion            | 11-1 |
|                                |      |

## Chapter 12

| CHDO LOAN ACTIVITIES                        | 12-1 |
|---------------------------------------------|------|
| The CHDO Loam Phase                         |      |
| Activity Setup for the CHDO Loan Phase      |      |
| CHDO Loan Funding and Draws                 |      |
| Indicating if the Activity is Going Forward |      |
| If the Activity is Not Going Forward        |      |
| If the Activity is Going Forward            |      |
| Activity Setup                              |      |
| Funding and Draws                           |      |
| Activity Completion                         |      |
| Multi-Address CHDO Loan Activities          |      |

## Chapter 13

| GRANTS                       | 13-1 |
|------------------------------|------|
| Accessing the Grant Function |      |
| Search Grants Screen         |      |
| View Grant Screen            |      |
| Subfunds Screen              | 13-5 |

| SUBFUNDS                        | 14-1 |
|---------------------------------|------|
| Accessing the Subfund Functions | 14-1 |
| Add Subfunds                    | 14-2 |
| Add Subfunds Screen             | 14-2 |
| Add Subfund Screen              | 14-4 |
| Edit/View Subfunds              | 14-6 |
| Search Subfunds Screen          | 14-6 |
| Edit Subfund Screen             | 14-8 |

# Chapter 15

| SUBGRANTS                        | 15-1 |
|----------------------------------|------|
| Accessing the Subgrant Functions |      |
| Add Subgrant                     | 15-2 |
| Add Subgrant Screen              |      |
| View Subgrant Screen             | 15-4 |
| Edit/View Subgrants              | 15-6 |
| Search Subgrants Screen          | 15-6 |
| Edit Subgrant Screen             | 15-8 |

## Chapter 16

| ACTIVITY FUNDING                                | 16-1 |
|-------------------------------------------------|------|
| Accessing the Activity Funding Functions        |      |
| Search for Activities to Fund Screen            |      |
| Edit Activity Funding Screen                    | 16-4 |
| HOME/TCAP Activity Funding Certification Screen |      |
| Add-Edit Funding Line Item Screen               |      |

# Chapter 17

| DRAWDOWNS                                              | 17-1  |
|--------------------------------------------------------|-------|
| Accessing the Drawdown Functions                       |       |
| Create Vouchers                                        |       |
| Create Voucher – Page 1 of 4 (Select Activities)       |       |
| Create Voucher – Page 2 of 4 (Drawdown Amounts)        |       |
| Create Voucher – Page 3 of 5 (HOME/TCAP Certification) |       |
| Create Voucher – Page 4 of 5 (Confirmation)            |       |
| Create Voucher – Page 5 of 5 (View)                    |       |
| Approve Vouchers                                       | 17-10 |
| Search Vouchers for Approval Screen                    | 17-10 |
| Maintain and Approve Voucher Screen                    | 17-11 |
| Confirm Voucher Line Item Screen                       | 17-14 |
| Edit/View Vouchers                                     | 17-16 |
| Search Vouchers Screen                                 | 17-16 |
| Maintain and Approve Voucher Screen                    | 17-18 |
| Revoke Approval Screen                                 | 17-19 |
| Cancel Line Item Screen                                | 17-20 |
| Revise Voucher Line Item Screen                        | 17-21 |
| View Voucher Line Item Screen                          | 17-23 |

| RECEIPTING PROGRAM INCOME                           |  |  |
|-----------------------------------------------------|--|--|
| Accessing the Receipt Functions                     |  |  |
| Add Receipts                                        |  |  |
| Edit/View Receipts                                  |  |  |
| Search Receipts Screen                              |  |  |
| Edit Receipt Screen                                 |  |  |
| View Accounts                                       |  |  |
| Chapter 19<br>CANCELLING ACTIVITIES WITH HOME DRAWS |  |  |

| Chapter 20                              |      |
|-----------------------------------------|------|
| RETURNED FUNDS AND IDIS                 |      |
| Returning Funds to the Letter of Credit |      |
| Processing an Ineligible Activity       |      |
| Recaptured Funds                        |      |
| Chapter 21<br>ISSUES SPECIFIC TO STATES | 21-1 |
| Chapter 22                              |      |
| GRANTEES                                |      |
| Accessing the Grantee Function          |      |
| View the Grantee Screen                 |      |